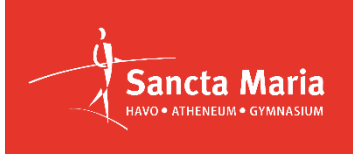

Beste leerling en ouder(s)/verzorger(s),

Zojuist hebben jullie via e-mail inloggegevens ontvangen van o.a. Magister. Voor de leerling gelden deze gegevens ook voor Microsoft 365 en de computer(s)/laptop.

Om gebruik te maken van Microsoft 365 moet je gebruik maken van MFA (ook wel 2FA genoemd). Daarvoor heb je de **Microsoft Authenticator** App nodig op je mobiele telefoon. Deze app kun je gratis downloaden uit de Google of Apple store. Als je de app hebt gedownload kun je hieronder lezen hoe je MFA kunt instellen. Let op: de afbeeldingen van de telefoon die we hier gebruiken zijn van een iPhone.

1. Ga naar <a href="https://mfa.sancta.nl">https://mfa.sancta.nl</a> (op een laptop/tablet, niet op je telefoon!!)

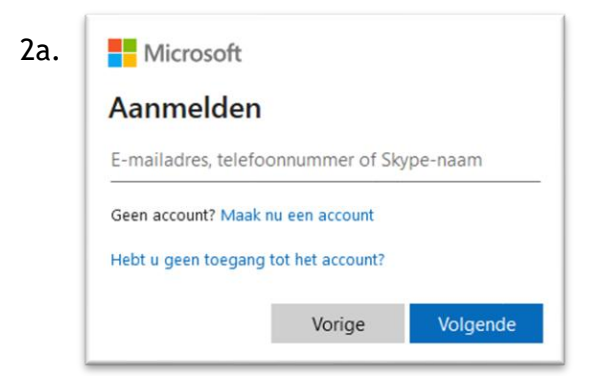

3a. Het venster hieronder verschijnt. Klik op [Volgende] om verder te gaan.

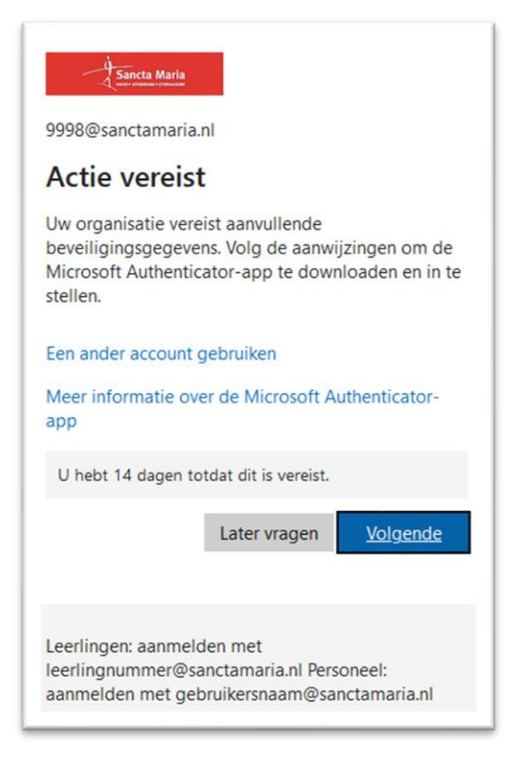

< Dit venster verschijnt. Meld je aan met *leerlingnummer@sanctamaria.nl* Klik op [Volgende]

2b. Geef je wachtwoord (zie venster hieronder) En klik daarna op [Aanmelden]

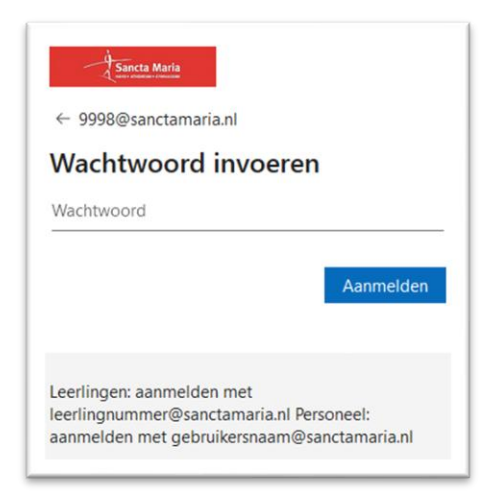

3b. Nu komt de melding dat je Authenticator app moet downloaden maar dat hebben we al eerder gedaan. Klik op [Volgende]

Klik nog een keer op [Volgende] om het account in te stellen.

4. Nu verschijnt het onderstaande venster en moet je de QR-code scannen via de Authenticator App. Klik in de app rechtsboven op [+] en kies voor 'Werk- of schoolaccount toevoegen'.

Je kunt nu de QR-code scannen met de Authenticator App, kies voor 'QR-code scannen'.

## Afbeelding op computer/tablet

## Scherm Authenticator App

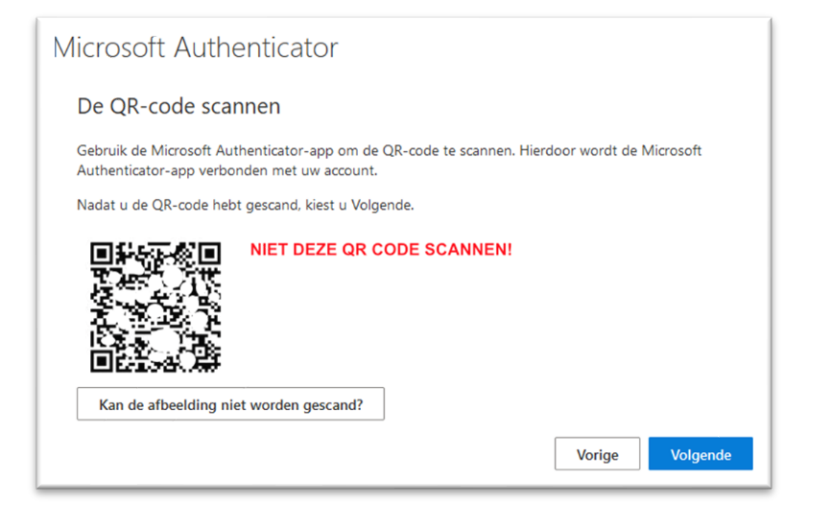

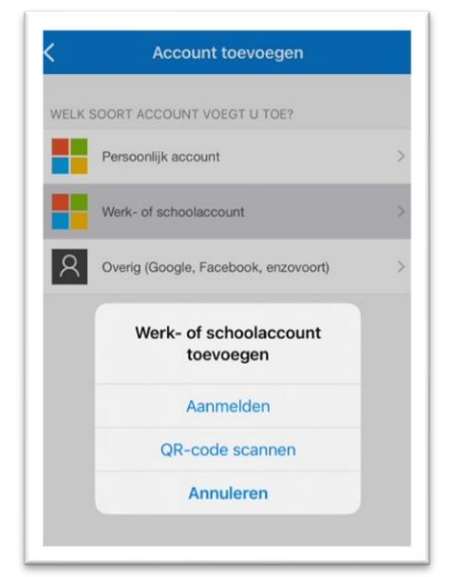

5. Er verschijnt nu een venster met een getal. Dit zelfde getal moet je invoeren bij de Authenticator App (77 in dit geval).

## Afbeelding op computer/tablet

| Microsoft Authenticator |                                                                                                    |
|-------------------------|----------------------------------------------------------------------------------------------------|
|                         | Laten we dit eens uitproberen                                                                                    |
| L_                      | Keur de melding goed die we naar uw app sturen, door het nummer in te voeren dat<br>hieronder wordt weergegeven. |
|                         | 77                                                                                                    |
|                         | Vorige Volgende                                                                                                  |

6. De Authenticator App is nu gekoppeld. Klik op [Volgende] om verder te gaan.

Klik daarna op [Gereed]. Je bent klaar met MFA instellen.

## Invoeren in Authenticator App

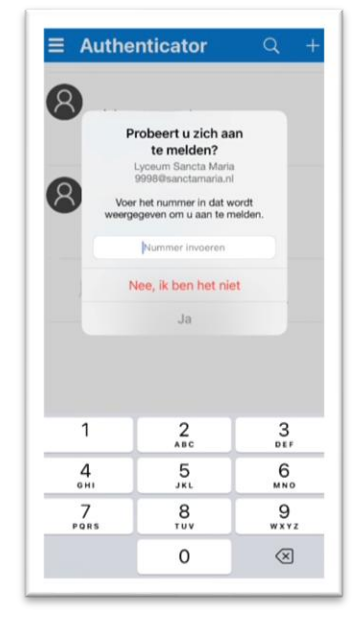